## Guia de impressão

Obtenha o máximo da impressora carregando adequadamente as bandejas e definindo corretamente os tipos e tamanhos de mídia.

## Carregar a bandeja de papel

A impressora tem até cinco bandejas que podem ser selecionadas: a bandeja padrão (Bandeja 1), também conhecida como bandeja para 550 folhas, uma bandeja opcional para 550 folhas, uma bandeja opcional para 2 mil folhas, uma bandeja multifunção e uma gaveta de mídia especial para 550 folhas. Carregue o papel ou a mídia especial usada para a maioria dos trabalhos de impressão na Bandeja 1. A alimentação apropriada do papel evita atolamentos e ajuda a garantir uma impressão sem problemas.

**Nota:** As impressoras modelo C736n, C736dn e C736dtn vão suportar um total de quatro fontes de entrada opcionais. As impressoras do modelo C734n, C734dn, C734dtn e C734dw vão suportar um total de três origens opcionais de entrada.

Não remova as bandejas durante a impressão de um trabalho ou enquanto a mensagem Ocupada estiver piscando no painel do operador. Isso poderá causar um atolamento.

1 Segure a alça e puxe a bandeja para fora. Remova a bandeja completamente.

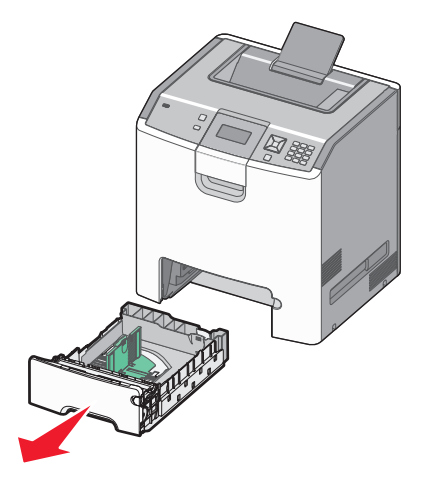

Observe os indicadores de tamanho na parte inferior da bandeja. Use-os para ajudar a posicionar as guias.

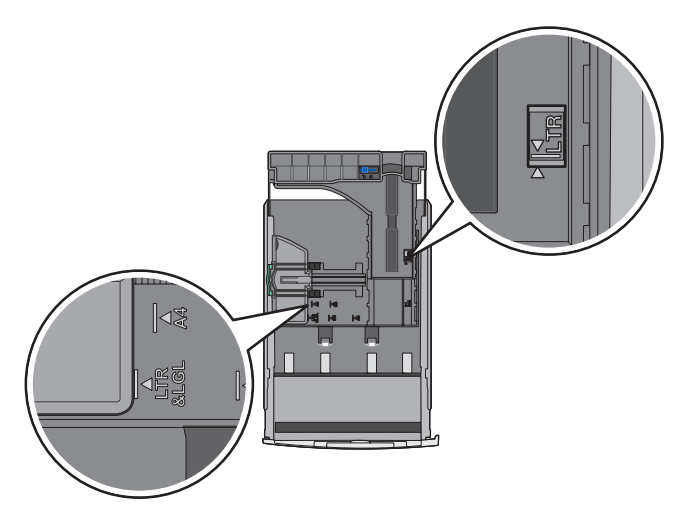

2 Aperte as abas da guia de largura uma em direção à outra, conforme mostrado, e deslize a guia até a posição correta em relação ao tamanho de papel carregado.

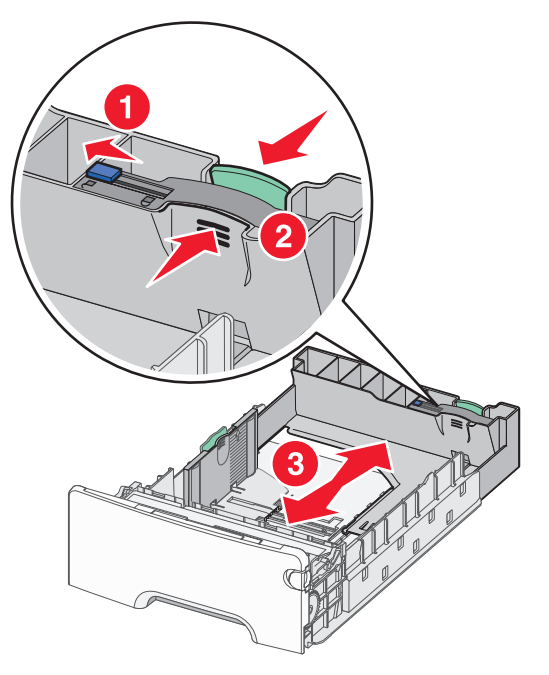

Observe a linha de carregamento na lateral da bandeja, que indica a altura máxima da pilha para o seu papel.

**3** Aperte as abas da guia de comprimento uma em direção à outra, conforme mostrado, e deslize a guia de comprimento para a posição correta, de acordo com o tamanho do papel sendo carregado.

**Nota:** A guia de extensão tem um dispositivo de bloqueio. Para desbloquear a bandeja, deslize a parte inferior sobre a parte superior da guia de extensão para a esquerda, conforme mostrado. Para bloquear a bandeja depois que se escolher a extensão, deslize o botão novamente para a direita.

**4** Flexione as folhas de papel para trás e para frente para soltá-las e ventile-as. Não dobre nem amasse o papel. Alinhe as folhas sobre uma superfície plana.

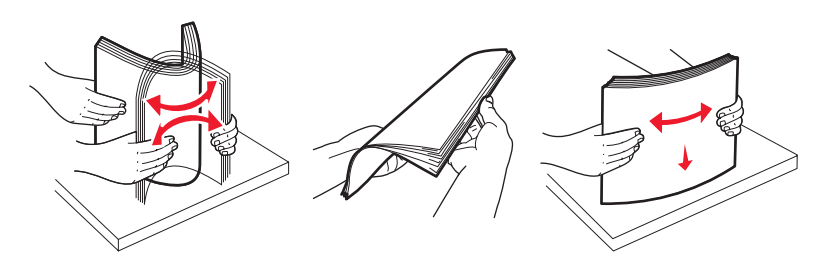

**5** Carregue a pilha de papel com o lado de impressão recomendado voltado para cima. Carregue a pilha começando pelo fundo da bandeja, como mostrado.

Ao carregar papel timbrado pré-impresso, posicione o cabeçalho voltado para a frente da bandeja.

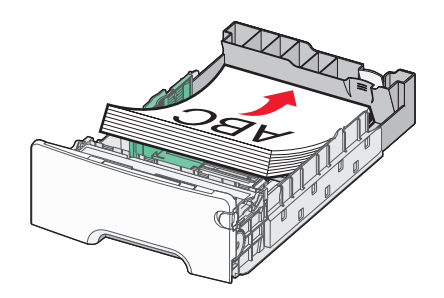

**6** Alinhe a bandeja e reinsira-a.

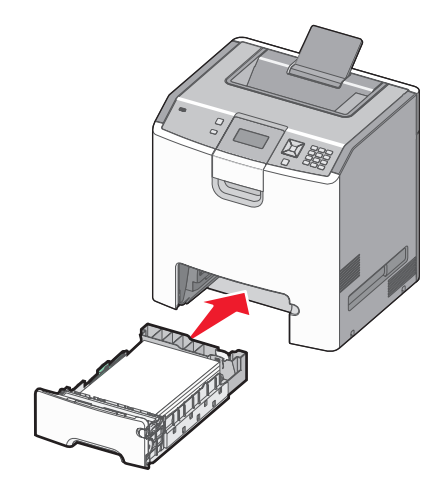

7 Se um outro tipo de papel tiver sido carregado, diferente daquele carregado anteriormente na bandeja, altere a configuração Tipo de papel para a bandeja a partir do painel do operador. Para obter mais informações, consulte "Configuração do tamanho e do tipo do papel" na página 3.

## Configuração do tamanho e do tipo do papel

**Nota:** As bandejas com configurações correspondentes de tamanho e tipo de papel são ligadas automaticamente pela impressora. Quando uma bandeja ligada fica sem papel, a impressora utiliza outra bandeja.

Para alterar as configurações de tamanho e tipo de papel:

- 1 Certifique-se de que a impressora esteja ligada e de que **Pronto** esteja sendo exibido.
- 2 No painel de controle da impressora, pressione 🖛.
- 3 Pressione até que √ Menu papel seja exibido e pressione √.
- 4 Pressione até que √ Tam./tipo do papel seja exibido e pressione 🗸.
- 5 Pressione até que a bandeja correta seja exibida e pressione **V**.
- 6 Pressione  $\checkmark$  até que seja exibido ao lado do tamanho correto e pressione  $\checkmark$ .
- Pressione o botão de seta para a direita ou para a esquerda para navegar pela lista de tipos de papéis existentes. Pressione
  no tipo correto de papel.

Enviando seleção é exibido. A impressora volta para o Tamanho/tipo do papel.

8 Pressione D três vezes para retornar ao estado Pronto.